#### 实验室安全管理系统-实验室安全考试模块考生使用指南

#### 一、手机端小程序端登录使用

1. 在公众号中搜索"中山大学设备处",并关注公众号

2. 在公众号中点击"系统入口",选择"Labsafety平台",使用"学号/工资号,初始密码 sysu2022"登录

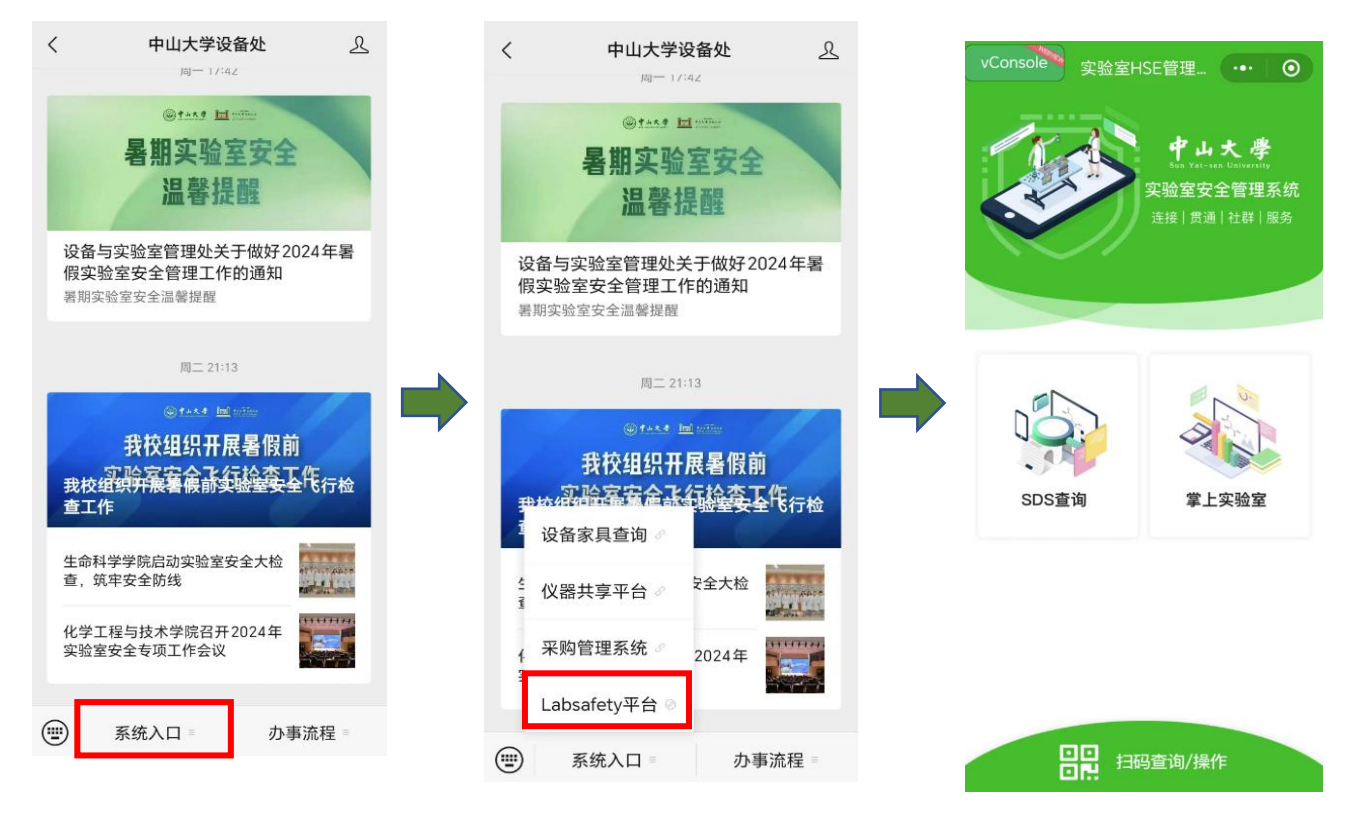

## 3. 进入"掌上实验室",点击"在线学习"界面,点击"我的"

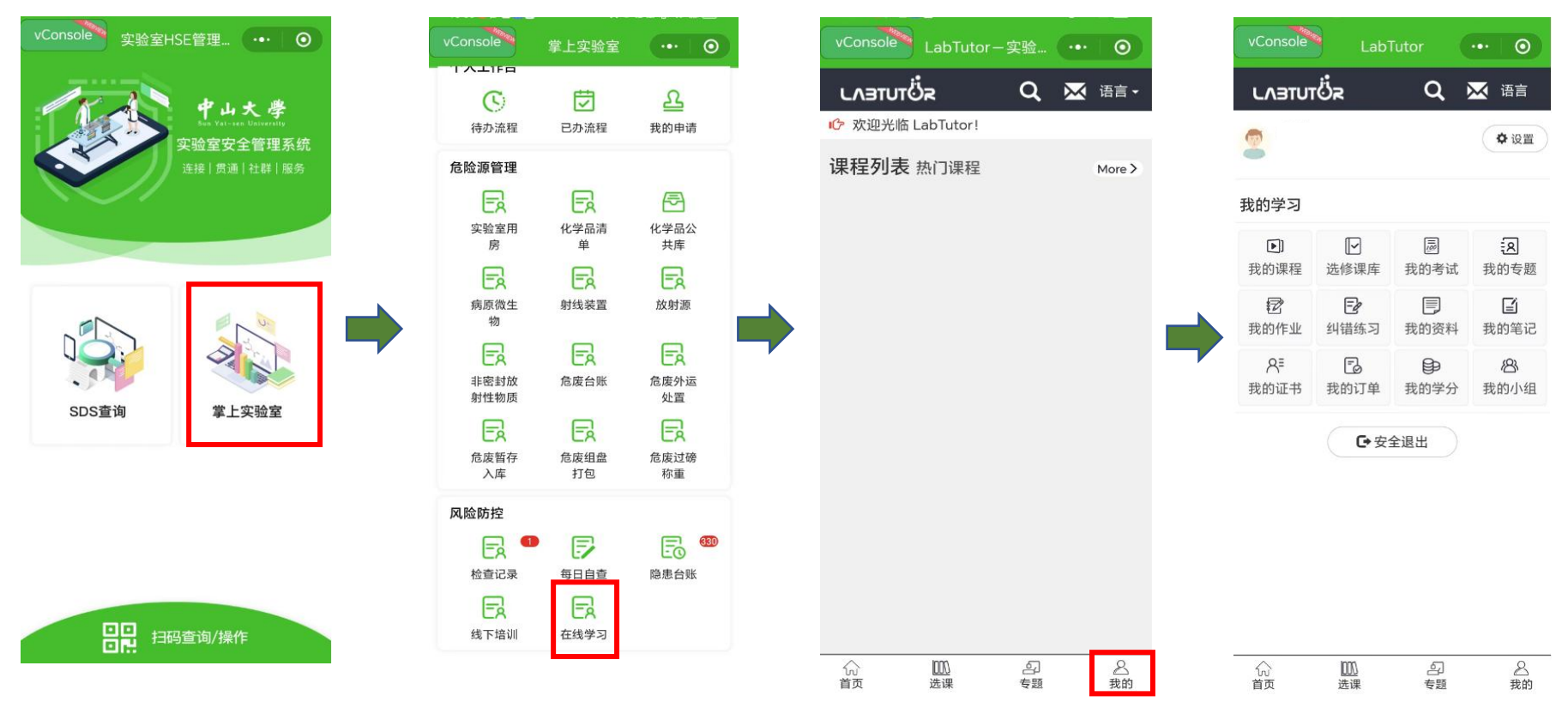

4. 选择"我的考试",选择对应的考试,点击"进入",进行答题,答题完毕,注意点击"提交考试"

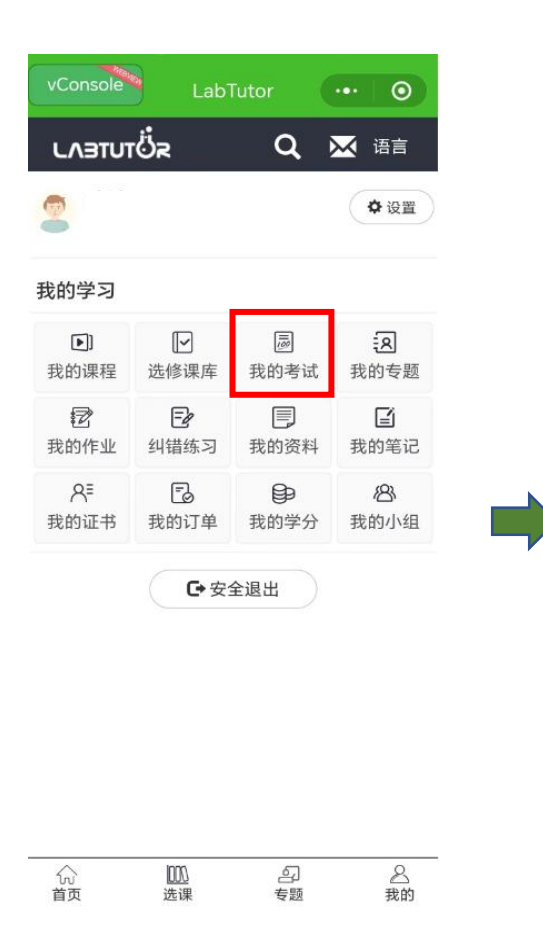

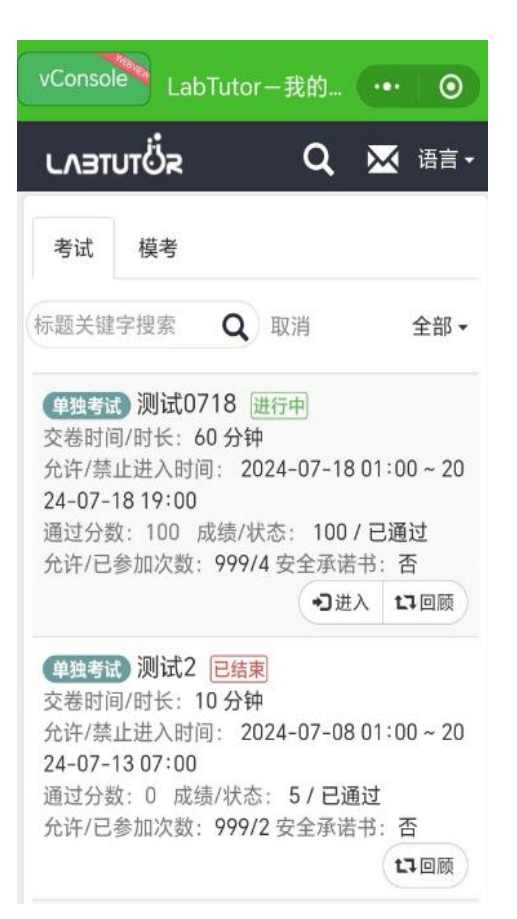

## 二、电脑端登录使用

#### (一)登录实验室安全管理系统

在中山大学统一门户-我的主页-系统收藏夹-查看全部系统-实验室安全管理系统。

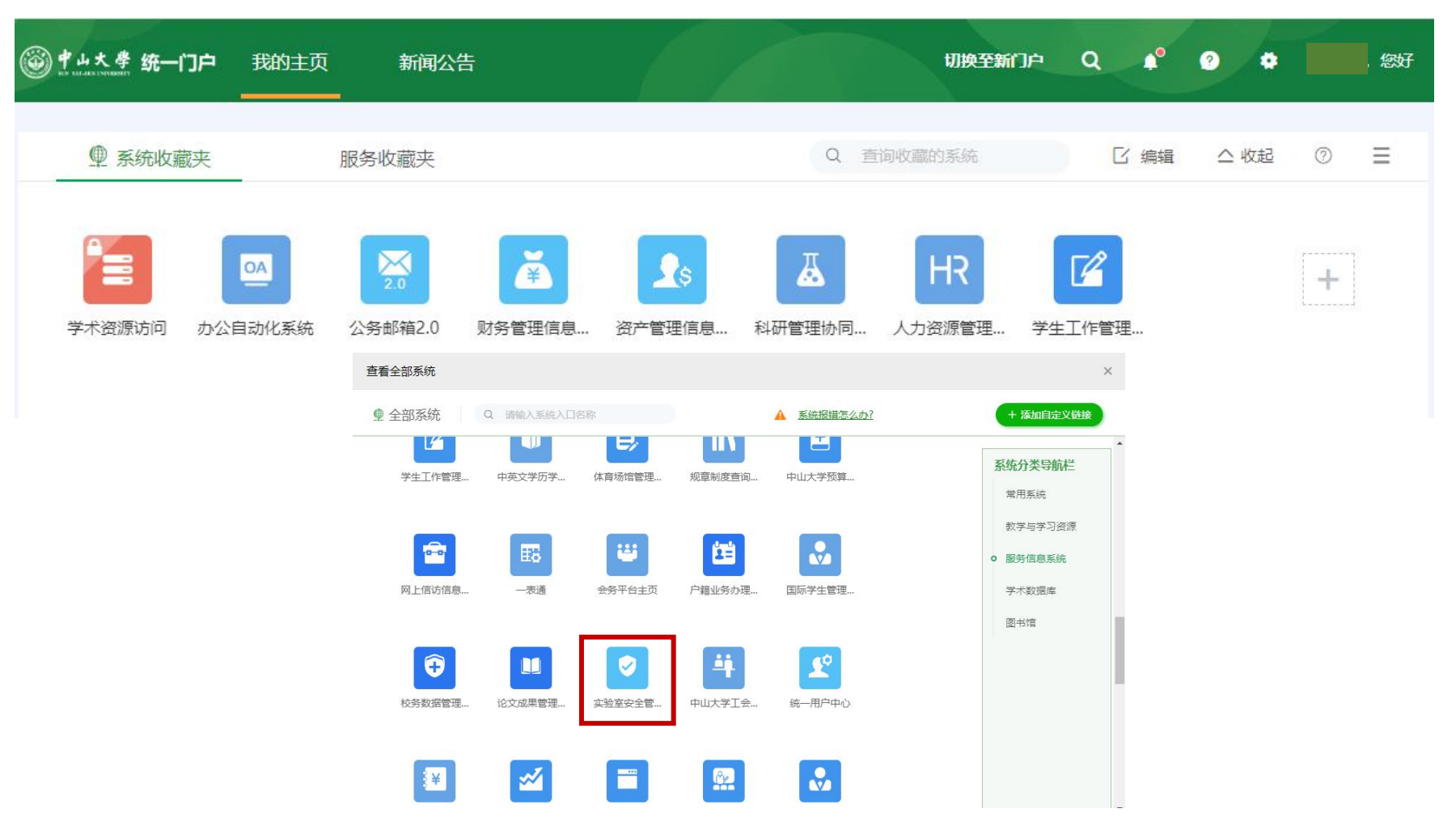

## (二)进入培训与考试系统

1. 在左边系统导航栏中点击"培训与考试";

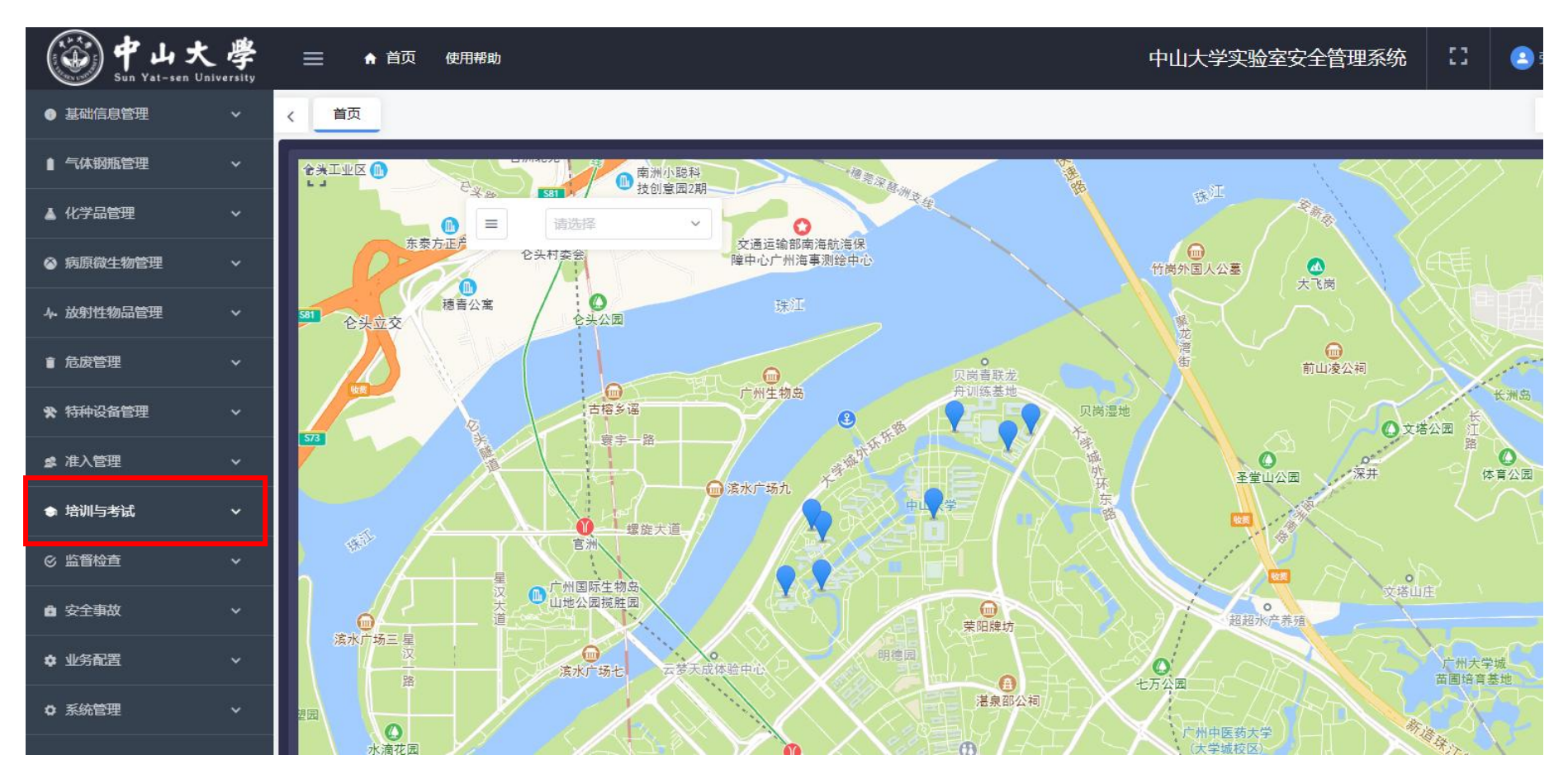

# 2. 进入在线学习平台。

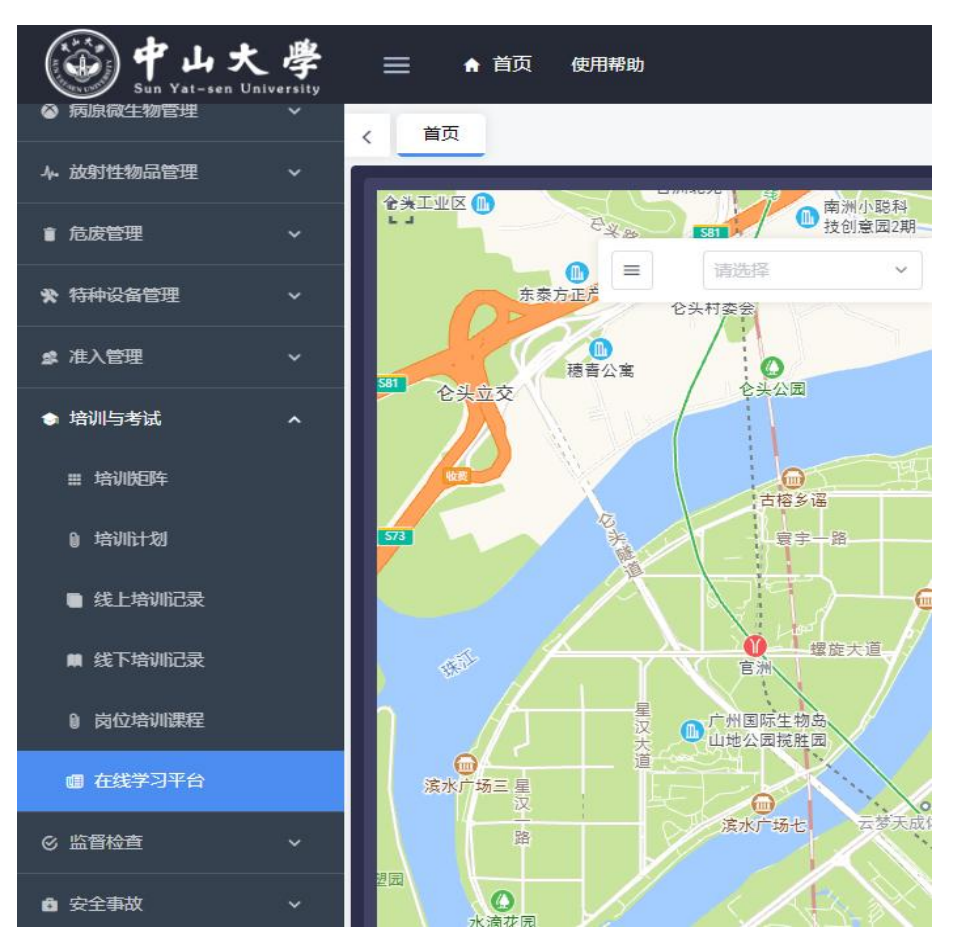

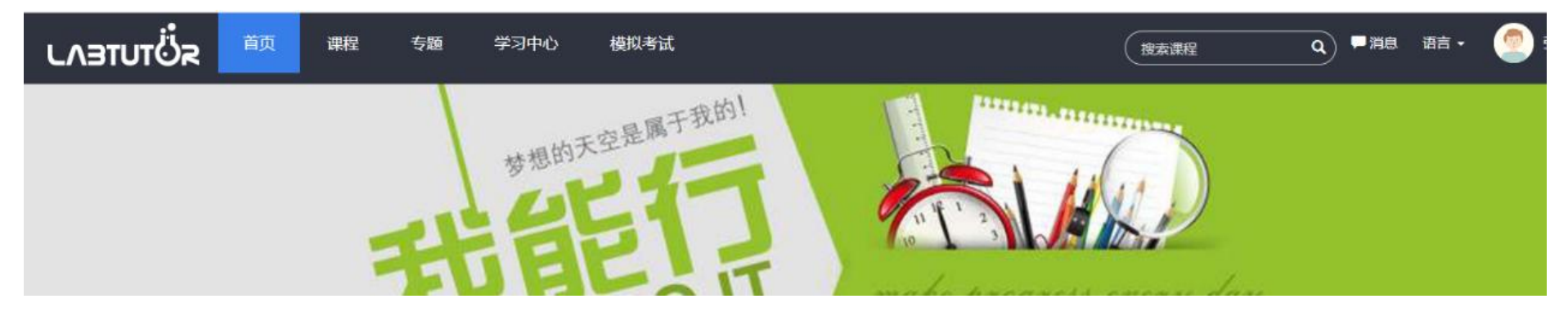

## 3. 在页面上方导航栏中点击"模拟考试"。

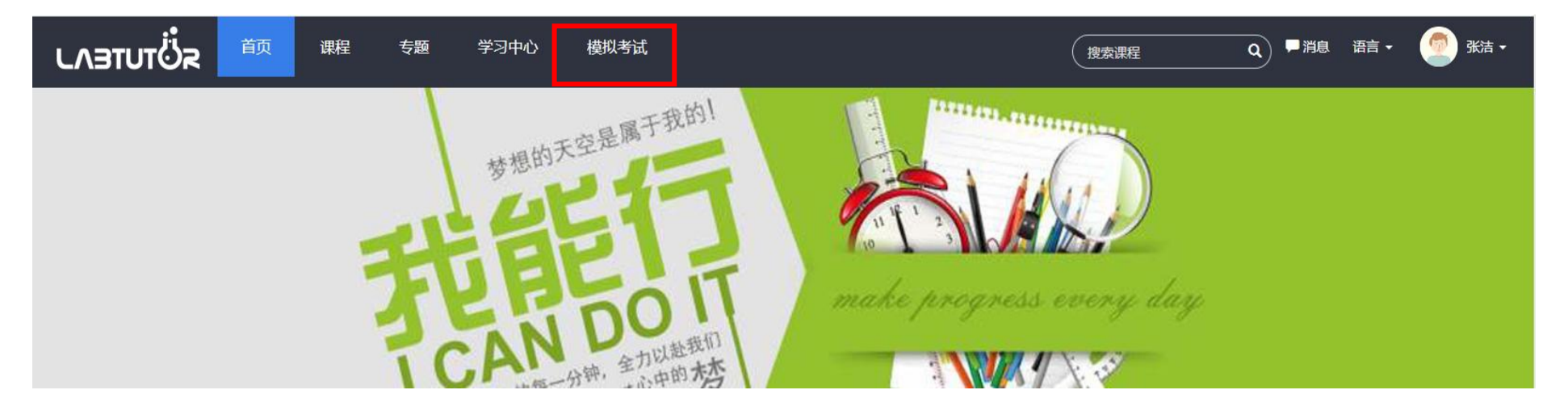

## 4. 从页面上显示的考试中,选择需要进行的考试,阅读考试信息后,勾选"已仔细阅读"、"进入考试"。

|                                      | ]中心 模拟考试       |                         |
|--------------------------------------|----------------|-------------------------|
|                                      |                |                         |
| 全部 模拟考试 正式考试                         |                |                         |
|                                      | 輸入标题关键字搜索 Q 取  | 消                       |
| 正式 2024实验室安全准入                       |                | 为你推荐                    |
| 已参加1人 答题时长 90 分钟 试题总数 100 题<br>分类 暂无 |                | 暂无个性推荐<br>先参加一下感兴趣的考试吧! |
|                                      | 没有找到更多的模拟考试信息! | 热门考试                    |
|                                      |                | 1 2024实验室安全准入           |

#### 请仔细阅读以下考试说明信息!

| 考试名称:      | 2024实验室安全准入                    |
|------------|--------------------------------|
| 计时方式:      | 答卷时长                           |
| 答卷时长:      | 90分钟                           |
| 允许进入时间:    | 2024-07-02 08 时 30 分           |
| 禁止进入时间:    | 2024-07-03 20时 00分             |
| 允许考试次数:    | 999                            |
| 通过分数:      | 90                             |
| 得分方式:      | 最高分数                           |
| 是否可查看成绩:   | 是                              |
| 成绩公布时间:    | 即时                             |
| 是否可查看答题结果: | 是                              |
| 允许离开考试次数:  | 不限制                            |
| 考试说明:      | 暂无                             |
| 安全承诺书:     | <ul><li> 智元 ○ 已仔细阅读 </li></ul> |
|            | 进入考试                           |

5. 进入考试界面,进行答题,所有题目完成后,点击"提交考试"。

| 交卷时间剩余: 01时 29分 0   | 5秒                          |                                  | □ 保存                 | <b>F</b> 提交新 |
|---------------------|-----------------------------|----------------------------------|----------------------|--------------|
| 提示: 如果考试,           | 叫载不正常,请不要按"F5"或右键刷新考试页面,请关闭 | 同考试页面重新进入,否则有可能增加你的考试次数          | <u>t</u> !           |              |
| 答卷进行中               | 2024实验室安全准入                 | 试卷总分 100 分                       |                      |              |
| 混合                  |                             |                                  | 答题情况                 | -            |
| 1. 【判断题】打开含有高压变压器或用 | 3容器的电子仪器的盖子是危险的。            | (1分)<br>日待复查<br>6                | 2 3 4<br>7 8 9       | 5            |
| ○ A. 对<br>○ B. 错    |                             | 11<br>16                         | 12 13 14<br>17 18 19 | 20           |
| 2. 【判断题】在充满可燃气体的环境中 | 9, 可以随意使用手动电动工具。            | (1分)<br>□ 待复查           21<br>26 | 22 23 24<br>27 28 29 | 25           |
| ○ A. 对<br>○ B. 错    |                             | 31<br>36                         | 32 33 34<br>37 38 39 | 35<br>40     |
| 3. 【判断题】万用表电阻档可测量绝线 | 融阻。                         | <br>(1分)<br>□ 待复雪                | 42 43 44<br>47 48 49 | 45           |
| 0 A. 33             |                             | 56                               | 52 53 54<br>57 58 59 | 60           |
| ○ B.错               |                             | 61                               | 62 63 64             | 65           |

# 6. 学习中心功能。

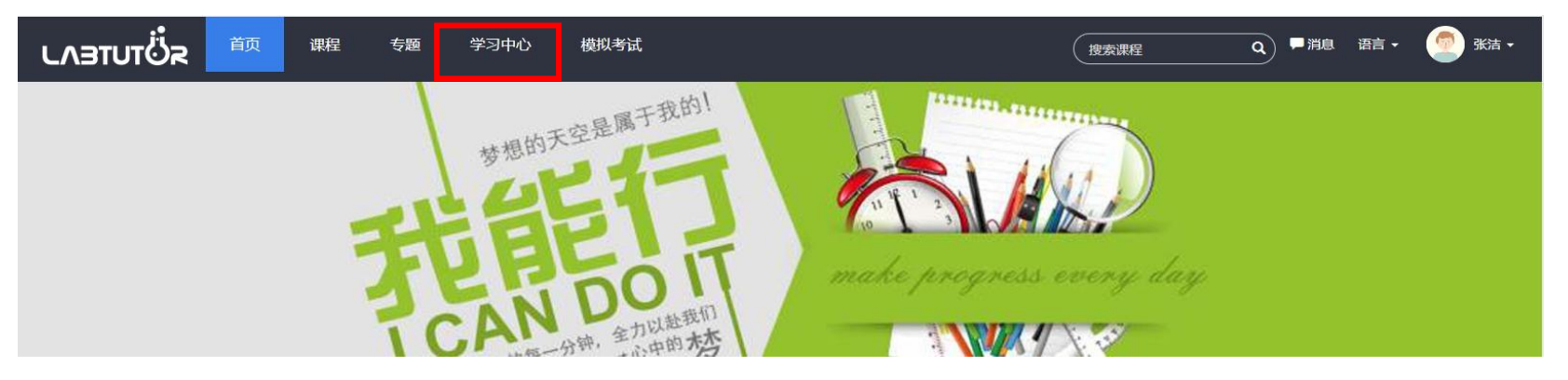

|                                           | 专题 学习中心 模拟考试 | □□□□□□□□□□□□□□□□□□□□□□□□□□□□□□□□□□□□□ | 鎴  |
|-------------------------------------------|--------------|---------------------------------------|----|
| 我的                                        | 我的课程         |                                       |    |
| <ul> <li>〕我的课程</li> <li>〕 洗修课库</li> </ul> | 暂无课程说明       |                                       |    |
| 圆 我的考试                                    | 标题关键字搜索 Q 取消 | 全部   学习中  <br>没有找到课程!                 | 已学 |
| <ul><li>Ⅰ 我的专题</li><li>☑ 我的作业</li></ul>   |              |                                       |    |
| ▶ 纠错练习                                    |              |                                       |    |
| ☑ 我的笔记                                    |              |                                       |    |
| A <sup>■</sup> 我的证书<br>■ 我的订单             |              |                                       |    |
| ● 我的学分                                    |              |                                       |    |
| דאי הגאאיג יםי                            |              |                                       |    |

# (1) 我的考试

查询参加的全部考试及成绩;也可从此处进入相应的考试,回顾某次考试的情况。

|                                                                                                    | ■消息 语言 - 🥏 3                          |
|----------------------------------------------------------------------------------------------------|---------------------------------------|
| 考试模考                                                                                                    |                                       |
| 标题关键字搜索 Q 取消                                                                                                    | 全部   进行中   已通过   已结束                  |
| (単数考试) 测试2 (進行中)<br>交卷时间/时长:10分钟 允许/禁止进入时间:2024-07-08 01:00~2024-07-13 07:00<br>通过分数:0 成绩/状态:5/已通过 允许/已参加次数:999/2 安全承诺书:否                     | <ul><li>・3 进入</li><li>は3 回顾</li></ul> |
| (単数者話) 测试1 (進行中)<br>交卷时间/时长: 90 分钟 允许/禁止进入时间: 2024-07-03 01:00 ~ 2024-07-31 01:00<br>通过分数: 90 成绩/状态: 15 / 未通过 允许/已参加次数: 999/2 安全承诺书: 否        | •3进入     13回顾                         |
| (単数考試) 2024实验室安全准入 (進行中)<br>交巻时间/时长: 90分钟 允许/禁止进入时间: 2024-07-02 08:30 ~ 2024-07-24 20:00<br>通过分数: 90 成绩/状态: 41 / 未通过 允许/已参加次数: 999/2 安全承诺书: 是 | う进入 11回顾                              |
|                                                                                                    | 共3条记录 1 当前[1/1]页                      |

(2) 纠错练习

考试和练习中做错的题目汇总。

|                                                                            | 专题  学习中心  模拟考试                                                                                           | ■消息 语言 - 🥌 3                                                                              |
|----------------------------------------------------------------------------|----------------------------------------------------------------------------------------------------|-------------------------------------------------------------------------------------------|
| 我的<br>■ 我的课程<br>☑ 选修课库<br>圖 我的考试                                           | 考试纠错<br>本纠错练习,将会根据同学们前面的课程练习的出错情况进行智能推送,即本纠错化<br>没有掌握的某个知识点的题目能够在纠错练习中做对,下次进入时将不会出现该知识<br>本练习为空白!<br>测试2 | 练习将会反复练习同学们出错的知识点的题目,以便于大家记忆和掌握薄弱知识点。如果同学们<br>3点的题目。如果同学们没有完成前面的考试、练习或者考试、练习过程中没有做错的题目,那么 |
| <ul> <li>認 我的专题</li> <li>認 我的作业</li> <li>記 纠错练习</li> <li>同 我的资料</li> </ul> | 相关知识点: 消防安全(2024校级)<br>测试1<br>相关知识点: 消防安全(2024校级)<br>共2条记                                                |                                                                                           |

(3) 我的证书

查看所有考试通过获得的证书。